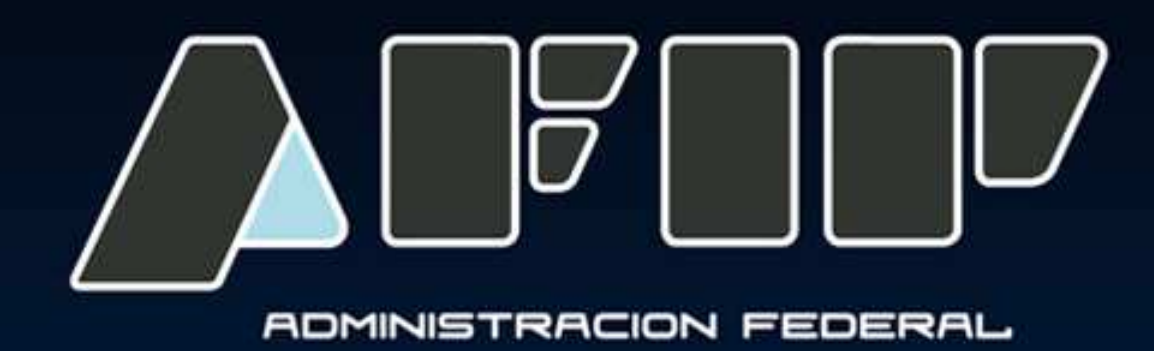

REGIMEN DE REGISTRACION SISTEMICA DE MOVIMIENTOS Y EXISTENCIAS DE GRANOS *RG 3593/14 Vigencia 01/04/2014* 

|  |  |  |  |  |  |  |  |  | Mar | 70 2 | 014 |  |
|--|--|--|--|--|--|--|--|--|-----|------|-----|--|
|  |  |  |  |  |  |  |  |  |     | 20 2 | ŬŦ. |  |
|  |  |  |  |  |  |  |  |  |     |      |     |  |

# SEGUIMIENTO PASO A PASO DEL REGIMEN DE REGISTRACION SISTEMICA DE MOVIMIENTOS Y EXISTENCIAS DE GRANOS

|  |  |  |  |  |  |  |  |  | Mar   | 202  | 01/ |  |
|--|--|--|--|--|--|--|--|--|-------|------|-----|--|
|  |  |  |  |  |  |  |  |  | Iviai | 20 2 | 014 |  |
|  |  |  |  |  |  |  |  |  |       |      |     |  |

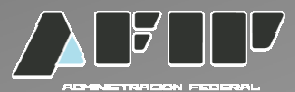

Para acceder al "Régimen de registración sistémica de movimientos y existencias de granos" el contribuyente deberá:

- Ingresar a la página Web de la AFIP (<u>www.afip.gob.ar</u>).
- Acceder con clave fiscal.
- Seleccionar la transacción "Régimen de registración sistémica de movimientos y existencias de granos".

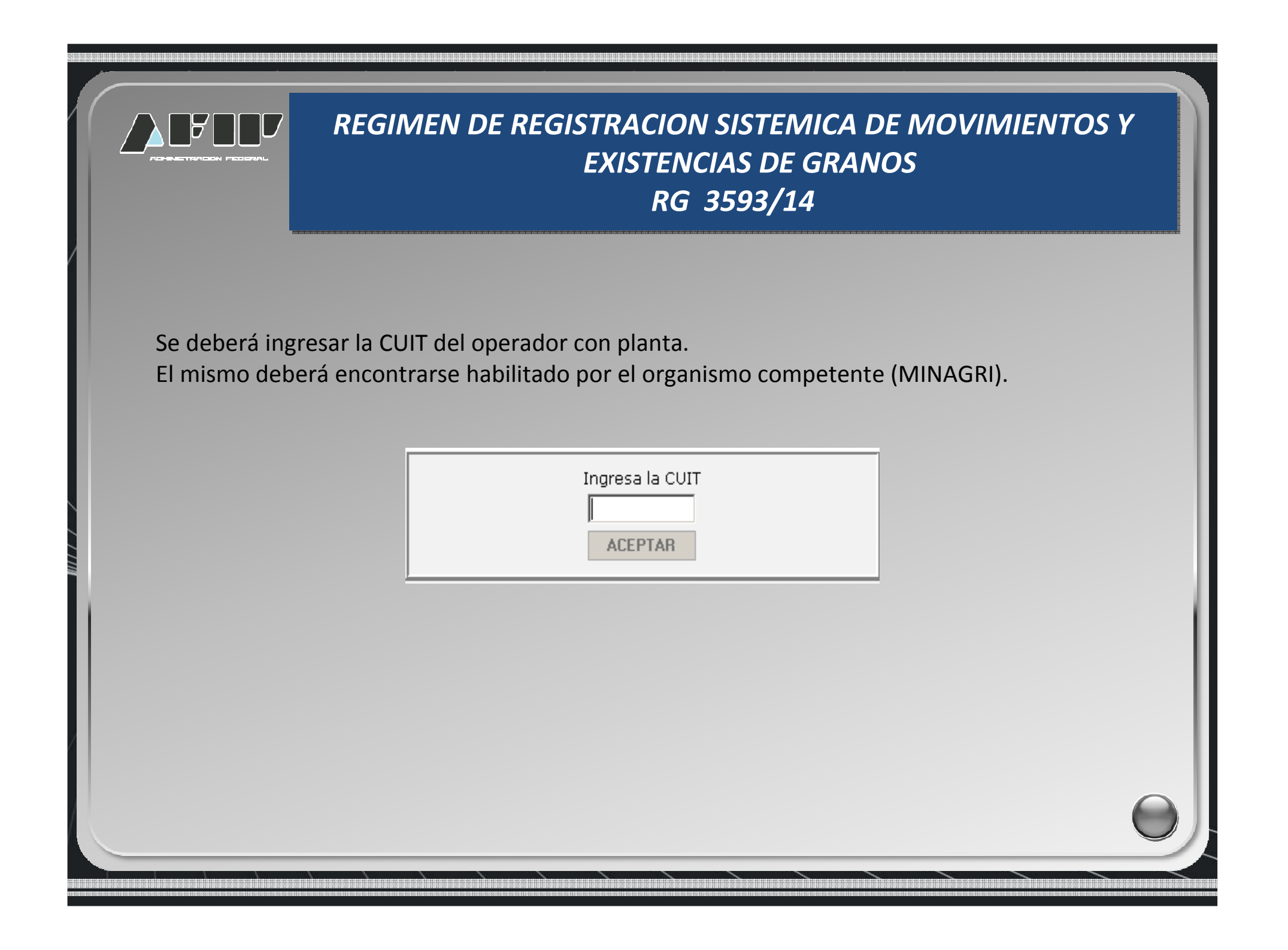

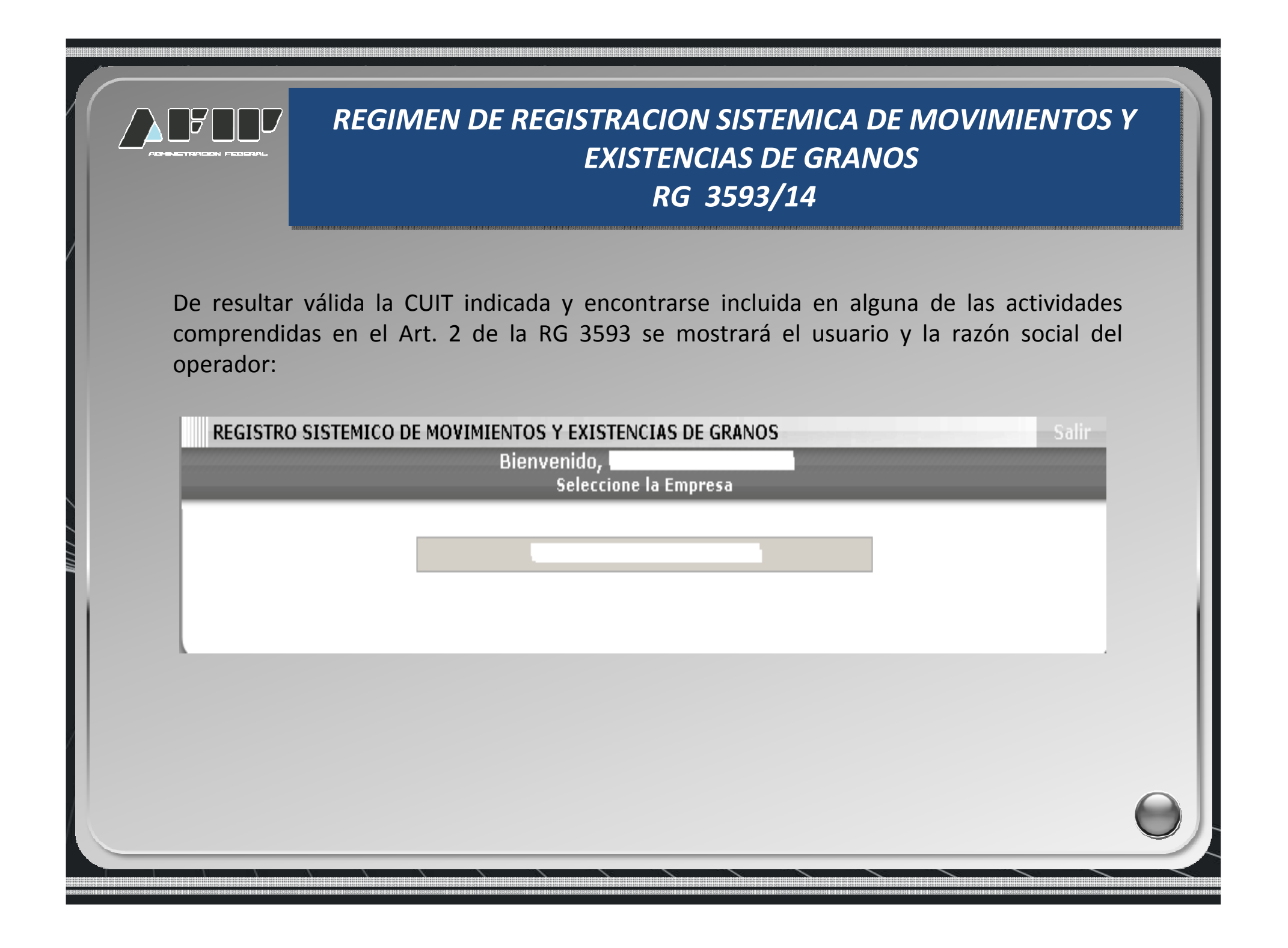

|             | REGIMEN DE REGISTRACION SISTEMICA DE MOVIMIENTOS Y<br>EXISTENCIAS DE GRANOS<br>RG 3593/14                 |
|-------------|----------------------------------------------------------------------------------------------------|
| Se desplega | rán las opciones que se detallan a continuación:                                                          |
| CUIT:       | REGISTRO SISTEMICO DE MOVIMIENTOS Y EXISTENCIAS DE GRANOS Salir<br>Dependencia:<br>.:: Menú Principal ::. |
|             |                                                                                                    |
|             | Declaración de existencias iniciales                                                                      |
|             | Ajustes sobre movimientos y existencias de granos                                                         |
|             | Consulta de existencias por planta                                                                        |
|             | Consulta de Movimientos y Existencias de granos e Impresión de hojas móviles                              |
|             | Bloqueo / Inactividad                                                                                     |
|             |                                                                                                    |

|            | REGIMEN DE REGISTRACION SISTEMICA DE MOVIMIENTOS Y<br>EXISTENCIAS DE GRANOS<br>RG 3593/14   |
|------------|---------------------------------------------------------------------------------------------|
| Al selecci | onar la opción "Declaración de Existencias Iniciales" se desplegarán dos opciones:          |
|            | REGISTRO SISTEMICO DE MOVIMIENTOS Y EXISTENCIAS DE GRANOS Salir                             |
| CULT:      | Dependencia:                                                                                |
|            | .:: Declaración de existencias iniciales ::.                                                |
|            | Declaración de existencias iniciales<br>Consulta de Declaraciones de existencia presentadas |
|            | << Volver                                                                                   |
|            |                                                                                             |

|                                               | REGIMEN DE REGISTRACION SISTEMICA DE MOVIMIENTOS Y<br>EXISTENCIAS DE GRANOS<br>RG 3593/14                                                                                                    |
|-----------------------------------------------|----------------------------------------------------------------------------------------------------|
| Al selecciona<br>que el opera<br>en función d | r la opción DECLARACIÓN DE EXISTENCIAS INICIALES se desplegarán todas las plantas<br>ador tiene habilitadas por el organismo competente para las actividades registradas<br>e la CUIT indicada.<br>REGISTRO SISTEMICO DE MOVIMIENTOS Y EXISTENCIAS DE GRANOS |
| CUIT:                                         | Dependencia:<br>DECLARACION DE EXISTENCIAS INICIALES                                                                                                    |
|                                               | Nro. Planta:                                                                                                    |
|                                               | ACEPTAR << Volver                                                                                                    |
|                                               |                                                                                                    |

|                             | REGIMEN DE REGISTRACION SISTEMICA DE MOVIMIENTOS Y<br>EXISTENCIAS DE GRANOS<br>RG 3593/14                                                                                                    |
|-----------------------------|----------------------------------------------------------------------------------------------------|
| Completar lo<br>luego guarc | os datos geo-referenciales de la planta seleccionada y la capacidad de almacenaje,<br>lar.                                                                                                    |
|                             | REGISTRO SISTEMICO DE MOVIMIENTOS Y EXISTENCIAS DE GRANOS Salir                                                                                                    |
| CUIT:                       | Dependencia:                                                                                                    |
|                             | Planta:                                                                                                    |
|                             | Provincia CIUDAD AUTONOMA BUENOS AIRES ?<br>Localidad ?<br>Microsoft Internet Explorer<br>Para poder continuar con la carga de datos, debe completar los campos:<br>Provincia<br>-Localidad<br>-Dirección<br>-Ubicación georeferencial<br>Posición<br>Aceptar<br>Posicione el Balón rojo sobre la ubicación de la Planta ? |
|                             |                                                                                                    |

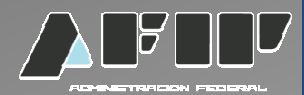

Sobre el mapa, deberá arrastrar el balón rojo hasta lograr la ubicación de la planta, visualizándose Domicilio, Latitud y Longitud.

|                                         | Planta:                                                |         |
|-----------------------------------------|--------------------------------------------------------|---------|
| Provincia<br>Localidad                  | SANTIAGO DEL ESTERO                                    |         |
| Dirección                               | Santiago del Estero                                    | <u></u> |
| Ub                                      | icación Georeferencial                                 |         |
| Latitud -27.86115567                    | 603211 Longitud -64.27890624999998                     |         |
| Posicione el Balón<br>de Jujoy<br>Salta | rojo sobre la ubicación de la Planta 👔<br>Mapa Satélit | e       |
| San Migu<br>+ de Tucum                  | rel<br>Roque<br>Sáenz Peña<br>Sa                       | miner - |
| San Fernando<br>del Valle de            | del tester<br>Resistencia                              |         |

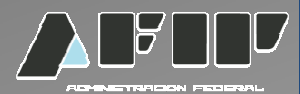

Luego, deberá completar el stock de granos al 01/04/2014. Se mostrarán las últimas 3 cosechas para completar, en función de las existencias físicas en el establecimiento. Los campos aparecerán en "0", y de no modificarse se considerará grano inexistente en la planta. Corresponde declarar las existencias en las plantas transitorias asociadas a la planta MATRIZ.

|         |         | DECLARACION DE EXIS | TENCIAS INICIALES |                     | _     |
|---------|---------|---------------------|-------------------|---------------------|-------|
|         |         | Planta:             |                   |                     |       |
|         | ACEPTAR | << Volver           | LIMPIAR TODO      | Modificar Ubicaciór |       |
|         | Grano   | 11/12               | Cosecha<br>12/13  | 13/14               | Total |
| Algodon |         | 0 (kg)              | 0 (kg)            | 0 (kg)              | 0     |
| Alpiste |         | 0 (kg)              | 0 (kg)            | 0 (kg)              | 0     |
|         |         |                     |                   |                     |       |

|       |                        |                 | 100 F00 100 F00 100 F00 F00 F00 F00 F00 | RG 359      | 93/14                  |          |
|-------|------------------------|-----------------|-----------------------------------------|-------------|------------------------|----------|
| Co    | onfirmar la declara    | ción de e       | exister                                 | ncias en la | a planta seleccionada. |          |
|       | REGISTRO SISTEMICO     |                 | IIENTOS                                 | S Y EXISTEN | ICIAS DE GRANOS        |          |
| CUIT: |                        |                 |                                         | Depende     | encia:                 |          |
|       | DECL                   | ARACION DI      | E EXISTE                                | ENCIAS INIC | IALES                  |          |
|       | έ DESEA CONFIRMAR LA D | ECLARACIO       | N DE EX                                 | ISTENCIAS D | E LA PLANTA NRO        |          |
|       | CONFIRMAR              | CANCE           | LAR                                     |             | << Volver              |          |
|       |                        | Grano C         | osecha                                  | Kilos       |                        |          |
|       |                        | Arroz           | 11/12                                   | 125.145     |                        |          |
|       |                        | Arroz           | 12/13                                   | 100.000     |                        |          |
|       |                        | Arroz           | 13/14                                   | 1.000.000   |                        |          |
|       |                        | Girasol         | 11/12                                   | 500.000     |                        |          |
|       |                        | Girasol         | 12/13                                   | 500.000     |                        |          |
|       |                        | Girasol<br>Maia | 13/14                                   | 1.000.000   |                        |          |
|       |                        | Maiz            | 12/13                                   | 250.000     |                        |          |
|       |                        | Maiz            | 13/14                                   | 250.000     |                        |          |
|       |                        | Soja            | 11/12                                   | 254.000     |                        |          |
|       |                        | Soja            | 12/13                                   | 352.442     |                        |          |
|       |                        | Soja            | 13/14                                   | 1.000.000   |                        |          |
|       | CONFIRMAR              | CANCE           | LAR                                     |             | << Volver              | $\Theta$ |

|                                    | REGIMEN DE REGISTRACION SISTEMICA DE MOVIMIENTOS Y<br>EXISTENCIAS DE GRANOS<br>RG 3593/14                                             |  |
|------------------------------------|----------------------------------------------------------------------------------------------------|--|
| La presentaciór<br>constancia de p | n se ha generado. Al hacer click sobre el signo de la impresora se generará la<br>presentación en un archivo PDF.                     |  |
| CUIT:                              | REGISTRO SISTEMICO DE MOVIMIENTOS Y EXISTENCIAS DE GRANOS Salir<br>Dependencia:<br>DECLARACIÓN DE EXISTENCIAS (INICIAL): MODIFICACIÓN |  |
| SE                                 | E HA GENERADO UNA PRESENTACIÓN CON EL NRO. 1328 PARA LA PLANTA                                                                        |  |
|                                    | MENU PRINCIPAL NUEVA DECLARACION DE EXISTENCIA                                                                                        |  |
|                                    |                                                                                                    |  |

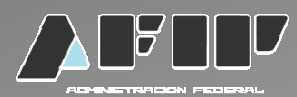

Constancia de presentación de la existencia inicial

#### ACUSE DE RECIBO PARA EXISTENCIAS INFORMADAS AL 01/04/2014

Contribuyente informante: C.U.I.T.: Fecha y hora de la transacción: Presentación: Original

| Número de planta:    |      |
|----------------------|------|
| Nro.de Presentación: | 1328 |

| Tipo de grano | Cosecha | Kilos Netos |
|---------------|---------|-------------|
| Girasol       | 12/13   | 500.000     |
| Girasol       | 11/12   | 500.000     |
| Girasol       | 13/14   | 1.000.000   |
| Maiz          | 13/14   | 250.000     |
| Maiz          | 12/13   | 250.000     |
| Maiz          | 11/12   | 500.000     |
| Soja          | 13/14   | 1.000.000   |
| Soja          | 12/13   | 352.442     |
| Soja          | 11/12   | 254.000     |
| Arroz         | 13/14   | 1.000.000   |

|       | REGIMEN DE REGISTRACION SISTEMICA DE MOVIMIENTOS Y<br>EXISTENCIAS DE GRANOS<br>RG 3593/14   |
|-------|---------------------------------------------------------------------------------------------|
|       | Consulta de declaraciones de existencias presentadas                                        |
|       | REGISTRO SISTEMICO DE MOVIMIENTOS Y EXISTENCIAS DE GRANOS Salir                             |
| CUIT: | Dependencia:<br>.:: Declaración de existencias iniciales ::.                                |
|       | Declaración de existencias iniciales<br>Consulta de Declaraciones de existencia presentadas |
|       | << Volver                                                                                   |
|       |                                                                                             |

|                             | REGIMEN DE REGISTRACION SISTEMICA DE MOVIMIENTOS Y<br>EXISTENCIAS DE GRANOS<br>RG 3593/14                                                      |
|-----------------------------|----------------------------------------------------------------------------------------------------|
| Se desplegar<br>competente. | rán todas las plantas que se encuentran habilitadas para esa CUIT por la autoridad<br>. Deberá seleccionar una.                                |
| CUIT:                       | REGISTRO SISTEMICO DE MOVIMIENTOS Y EXISTENCIAS DE GRANOS Salir<br>Dependencia:<br>CONSULTA DE DECLARACIONES DE EXISTENCIA INICIAL PRESENTADAS |
|                             | Nro. Planta:                                                                                                    |

|                | REGIMEN            | DE REGISTRA<br>EXIS               | ACION SISTEN<br>STENCIAS DE<br>RG 3593/1 | AICA DE MOVIMIENTOS Y<br>GRANOS<br>4 | •   |
|----------------|--------------------|-----------------------------------|------------------------------------------|--------------------------------------|-----|
| El sistema mos | strará la fecha de | declaración de l                  | a existencia inici                       | al. el número asignado y el estac    | do. |
| Haciendo click | en ACUSE, el sist  | tema emitirá un a                 | acuse de recibo                          | de las existencias informadas.       |     |
|                |                    |                                   |                                          | DE CRANOS                            |     |
| CUIT:          | REGISTRO SISTE     |                                   | Dependencia:                             |                                      |     |
|                | CON                | Planta:                           | DE EXISTENCIA INI                        |                                      |     |
|                |                    |                                   |                                          |                                      |     |
|                |                    |                                   |                                          |                                      |     |
|                |                    | Present                           | aciones                                  |                                      |     |
|                | Fecha              | Present<br>Número                 | aciones<br>Estado                        | Acuse                                |     |
|                | Fecha              | Present<br>Número<br>923          | aciones<br>Estado<br>Vigente             | Acuse                                |     |
|                | Fecha              | Present<br>Número<br>923<br><< Vo | aciones<br>Estado<br>Vigente             | Acuse                                |     |
|                | Fecha              | Present<br>Número<br>923<br>      | aciones<br>Estado<br>Vigente             | Acuse                                |     |
|                | Fecha              | Present<br>Número<br>923<br><     | aciones<br>Estado<br>Vigente             | Acuse                                | 0   |

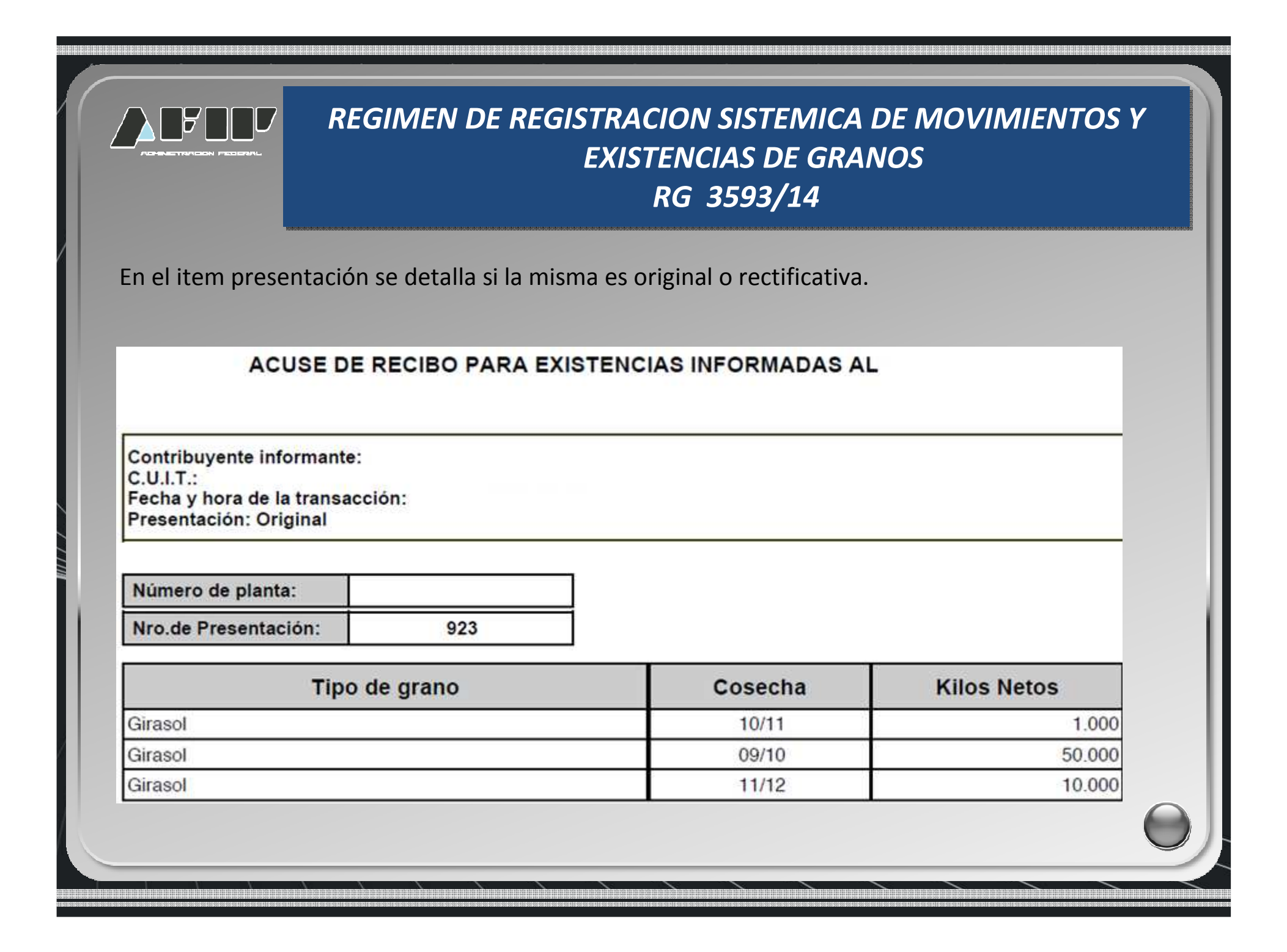

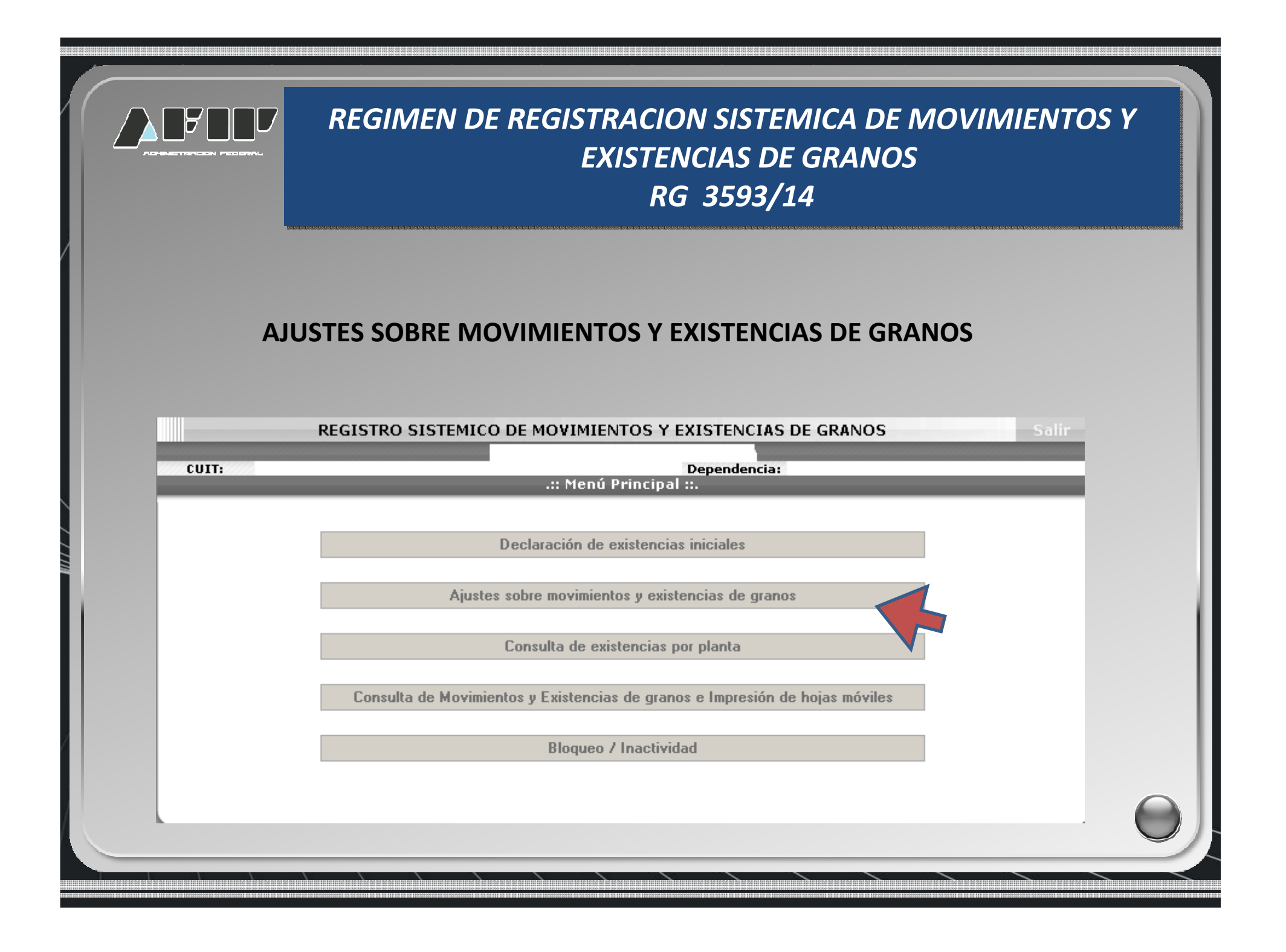

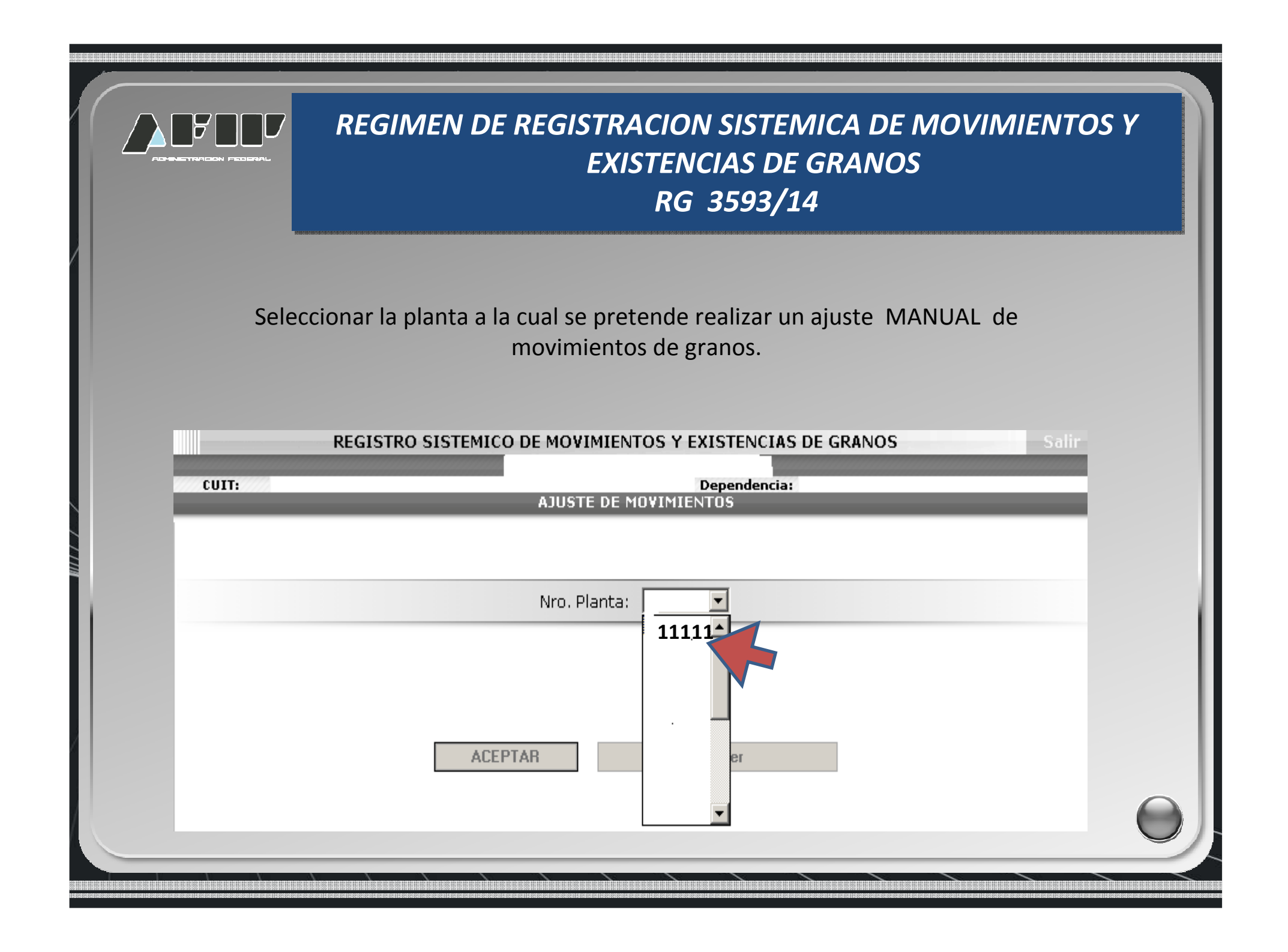

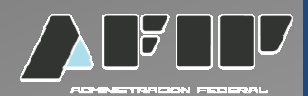

Deberá seleccionar:

- Tipo de grano: se verá el detalle de todos los granos con sus respectivas campañas y kilos en stock
- Tipo de ajuste: se verá la opción de Ajustes positivos y negativos.
- Kilos de ajuste: deberá completar con los kilos que desea ajustar.

|                | Plé                       | anta:                        |  |
|----------------|---------------------------|------------------------------|--|
|                |                           |                              |  |
| Tipo (         | de grano:                 |                              |  |
| Tipo d         | de ajuste:                | ▼                            |  |
| Ajust          | e: [ Seleccion            | ne el tipo de ajuste ]       |  |
| Kilos          | ajuste:                   | kg                           |  |
|                |                           |                              |  |
| Ajust<br>Kilos | e: [ Seleccior<br>ajuste: | ne el tipo de ajuste ]<br>kg |  |

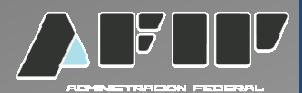

### AJUSTES POSITIVOS

En caso de seleccionar NUEVA EXISTENCIA, el sistema permitirá solo ajustes positivos. Podrá seleccionar el grano que desea incorporar, la cosecha , los kilos y deberá seleccionar el tipo de ajuste.

|                 | Planta:                                                                                                    |
|-----------------|----------------------------------------------------------------------------------------------------|
| Tipo de grano:  | Nueva Existencia                                                                                                 |
| Grano:          | Algodon                                                                                                    |
| Cosecha:        | 11/12 -                                                                                                    |
| Tipo de ajuste: | Ajuste positivo (+) 💌                                                                                            |
| Ajuste:         |                                                                                                    |
| Kilos ajuste:   | Exedentes por diferencia de balanza<br>Ajustes globales por diferencia de peso<br>Con carta de Porte Ferroviaria |
| ACEP            | Con remitos<br>Con conocimiento de embarque<br>TAI Con guía de removido                                          |

|                                      | REGIMEN DE REGISTRACION SISTEMICA DE MOVIMIEN<br>EXISTENCIAS DE GRANOS<br>RG 3593/14                                                                                                    | TOS Y |
|--------------------------------------|----------------------------------------------------------------------------------------------------|-------|
| En el caso de sel<br>adicionalmente, | eccionar el item <b>Excedentes en la carga de balanza</b> deberá completar<br>el número de comprobante interno.<br>REGISTRO SISTEMICO DE MOVIMIENTOS Y EXISTENCIAS DE GRANOS Sal                  |       |
| CUIT:                                | Dependencia:<br>AJUSTE DE MOVIMIENTOS                                                                                                    |       |
|                                      | Planta:                                                                                                    |       |
|                                      | Tipo de grano:Nueva ExistenciaGrano:AlgodonCosecha:11/12Tipo de ajuste:Ajuste positivo (+) Ajuste:Exedentes por diferencia de balanzaKilos ajuste:kgComprobante<br>interno:Independent de balanza |       |
|                                      | ACEPTAR << Volver                                                                                                    | 0     |

|                                       | REGIMEN DE REGISTRACION SISTEMICA DE MOVIMIENTOS Y<br>EXISTENCIAS DE GRANOS<br>RG 3593/14                                                                                      |
|---------------------------------------|----------------------------------------------------------------------------------------------------|
| La selección del<br>los motivos del a | item <b>Ajustes globales por diferencia de peso</b> solicita completar<br>juste.<br>REGISTRO SISTEMICO DE MOVIMIENTOS Y EXISTENCIAS DE GRANOS Salir                            |
| CUIT:                                 | Dependencia:<br>AJUSTE DE MOVIMIENTOS                                                                                                    |
|                                       | Planta:                                                                                                    |
|                                       | Tipo de grano: Nueva Existencia   Grano: Algodon   Cosecha: 11/12   Tipo de ajuste: Ajuste positivo (+)    Ajuste: Aiustes globales por diferencia de peso    Kilos ajuste: kg |
|                                       | Motivo de ajuste:                                                                                                    |
|                                       | ACEPTAR << Volver                                                                                                    |

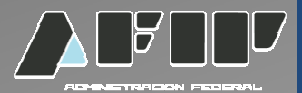

Los ingresos y egresos con **con Carta de Porte el Transporte Ferroviario de Granos**, requieren consignar el número del documento el CUIT de origen/destino y los kilos realmente descargados o cargados en la planta respecto del operativo de vagones que respalda.

|                | AJUSTE DE MOVIMIENTOS                  | _ |
|----------------|----------------------------------------|---|
|                |                                        |   |
|                | Tipo de grano: Nueva Existencia 💌      |   |
|                | Grano: Algodon 💌                       |   |
|                | Cosecha: 11/12 💌                       |   |
|                | Tipo de ajuste: Ajuste positivo (+)    |   |
|                | Ajuste: Con carta de Porte Ferroviaria |   |
|                | Kilos ajuste: kg                       |   |
|                | Carta de porte:                        |   |
|                |                                        |   |
| CUIT<br>origen | Razon<br>Social                        |   |
|                |                                        |   |
|                |                                        |   |
|                | ACEPTAR << Volver                      |   |

|                             | REGIMEN DE REGISTRACION SISTEMICA DE MOVIMIENTOS Y<br>EXISTENCIAS DE GRANOS<br>RG 3593/14                  |
|-----------------------------|----------------------------------------------------------------------------------------------------|
|                             |                                                                                                    |
| En el casó c<br>remito y el | le seleccionar el item <b>con remitos</b> debera completar adicionalmente, el número de<br>CUIT de origen. |
|                             | REGISTRO SISTEMICO DE MOVIMIENTOS Y EXISTENCIAS DE GRANOS Salir                                            |
| CUIT:                       | Dependencia:                                                                                               |
|                             |                                                                                                    |
|                             |                                                                                                    |
|                             | Tipo de grano: Nueva Existencia 💌                                                                          |
|                             | Grano: Algodon 🔽                                                                                           |
|                             | Cosecha: 11/12 V                                                                                           |
|                             | Tipo de ajuste: Ajuste positivo (+)                                                                        |
|                             | Ajuste: Con remitos                                                                                        |
|                             | Kilos ajuste: kg                                                                                           |
|                             | Remito:                                                                                                    |
|                             |                                                                                                    |
|                             | CUIT Razon Social                                                                                          |
|                             |                                                                                                    |
|                             |                                                                                                    |
|                             | ACEPTAR << Volver                                                                                          |

|                                                                      | REGIMEN DE REGISTRACION SISTEMICA DE MOVIMIENTOS Y<br>EXISTENCIAS DE GRANOS<br>RG 3593/14                                                                                                    |
|----------------------------------------------------------------------|----------------------------------------------------------------------------------------------------|
| En el caso de sele<br>seleccionar el pue                             | eccionar el item <b>Con conocimiento de embarque</b> , deberá consignar su número ,<br>erto de carga, completar el buque, muelle, puerto de descarga y CUIT de origen.<br>REGISTRO SISTEMICO DE MOVIMIENTOS Y EXISTENCIAS DE GRANOS |
|                                                                      | Planta:                                                                                                    |
|                                                                      | Tipo de grano: Nueva Existencia   Grano: Algodon   Cosecha: 11/12   Tipo de ajuste: Ajuste positivo (+) •   Ajuste: Con conocimiento de embarque   Kilos ajuste: kg                                                                 |
| Puert<br>carga<br>Buque<br>Muelle<br>Puert<br>desca<br>CUIT<br>orige | a de Seleccione un Puerto                                                                                                    |

|           | REGIMEN DE REGISTRACION SISTEMICA DE MOVIMIENTOS Y<br>EXISTENCIAS DE GRANOS<br>RG 3593/14                                                                           |
|-----------|----------------------------------------------------------------------------------------------------|
| En el cas | o de seleccionar el item <b>con guía de removido</b> deberá consignar su número,                                                                                    |
| el puerto | de descarga y el CUIT de origen.                                                                                                    |
|           | REGISTRO SISTEMICO DE MOVIMIENTOS Y EXISTENCIAS DE GRANOS                                                                                                    |
| CUIT:     | Dependencia:                                                                                                    |
|           |                                                                                                    |
|           |                                                                                                    |
|           | Tipo de grano: Nueva Existencia 💌                                                                                                    |
|           | Grano: Algodon 🔽                                                                                                    |
|           | Cosecha: 11/12 -                                                                                                    |
|           |                                                                                                    |
|           | Tipo de ajuste: Ajuste positivo (+)                                                                                                    |
|           | Tipo de ajuste:       Ajuste positivo (+)         Ajuste:       Con quía de removido                                                                                |
|           | Tipo de ajuste:     Ajuste positivo (+)       Ajuste:     Con guía de removido       Kilos ajuste:     kg                                                           |
|           | Tipo de ajuste: Ajuste positivo (+)   Ajuste: Con quía de removido   Kilos ajuste: kg   Guia de removido                                                            |
|           | Tipo de ajuste: Ajuste positivo (+)   Ajuste: Con quía de removido   Kilos ajuste: kg   Guia de removido:                                                           |
|           | Tipo de ajuste: Ajuste positivo (+)   Ajuste: Con quía de removido   Kilos ajuste: kg   Guia de removido:     Puerto de descarga     CUIT   Razon                   |
|           | Tipo de ajuste: Ajuste positivo (+) •   Ajuste: Con quía de removido   Kilos ajuste: kg   Guia de removido:     Puerto de descarga     CUIT origen     Razon Social |
|           | Tipo de ajuste: Ajuste positivo (+) •   Ajuste: Con guía de removido   Kilos ajuste: kg   Guia de removido:                                                         |

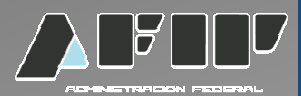

En el caso de seleccionar el item **otros ajustes con comprobantes** deberá completar adicionalmente, el número de comprobante, su descripción, el motivo del ajuste y el CUIT de origen.

| CUIT:  | AJUSTE DE MOVIMIENTOS                  |
|--------|----------------------------------------|
|        | Planta:                                |
|        | Tipo de grano: Nueva Existencia        |
|        | Grane: Algodon                         |
|        | Cosecha: 11/12                         |
|        | Tipo de ajuste: Ajuste positivo (+)    |
|        | Ajuste: Otros ajustes con comprobantes |
|        | Kilos ajuste: kg                       |
|        |                                        |
|        | Comprobante                            |
|        | Número: Descripción:                   |
|        | Motivo de ajuste:                      |
|        |                                        |
|        |                                        |
| CUIT   | Razon                                  |
| origen |                                        |
|        |                                        |
|        | ACEPTAR << Volver                      |

|                                         | REGIMEN DE REGISTRACION SISTEMICA DE MOVIMIENTOS Y<br>EXISTENCIAS DE GRANOS<br>RG 3593/14                                                                                                    |
|-----------------------------------------|----------------------------------------------------------------------------------------------------|
| En el caso de selec<br>el número de com | cionar el item <b>otros ajustes sin comprobantes</b> deberá completar adicionalmente,<br>probante interno, el motivo del ajuste y el CUIT de origen.<br>REGISTRO SISTEMICO DE MOVIMIENTOS Y EXISTENCIAS DE GRANOS |
|                                         | AJUSTE DE MOVIMIENTOS                                                                                                    |
|                                         | Planta:                                                                                                    |
|                                         | Tipo de grano: Nueva Existencia   Grano: Algodon   Cosecha: 11/12    Tipo de ajuste: Ajuste positivo (+)    Ajuste: Otros ajustes sin comprobantes   Kilos ajuste: kg   Comprobante kg                            |
| CUIT                                    | Razon                                                                                                    |
| origen                                  | ACEPTAR << Volver                                                                                                    |
|                                         |                                                                                                    |

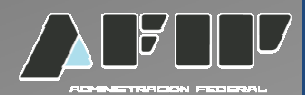

#### **AJUSTES NEGATIVOS**

Podrá seleccionar el grano que desea ajustar, la cosecha , los kilos (deberá contar con un stock igual o superior) y deberá seleccionar el tipo de ajuste.

|                 | AJUSTE DE MOVIMIENTOS                                                                                                    |
|-----------------|----------------------------------------------------------------------------------------------------|
|                 | Planta:                                                                                                    |
| Tipo de grano:  | Algodon - 10/11 - 35032 kg 💌                                                                                                    |
| Tipo de ajuste: | Ajuste negativo (-) 💌                                                                                                    |
| Ajuste:         |                                                                                                    |
| Kilos ajuste:   | Faltantes por diferencia de balanza                                                                                                    |
| ACEP            | Mermas<br>Ajustes globales por diferencia de peso<br>Salidas a produccion (movimiento Interno)<br>TA Con carta de porte ferroviaria<br>Con remitos |
|                 | Con conocimiento de embarque<br>Con guía de removido<br>Otros Ajustes con comprobantes                                                             |

|                                    | REGIMEN DE REGISTRACION SISTEMICA DE MOVIMIENTOS Y<br>EXISTENCIAS DE GRANOS<br>RG 3593/14                             |   |
|------------------------------------|----------------------------------------------------------------------------------------------------|---|
| En el caso de se<br>adicionalmente | eleccionar el item <b>faltantes por diferencia de balanza</b> deberá completar<br>, el número de comprobante interno. |   |
|                                    | REGISTRO SISTEMICO DE MOVIMIENTOS Y EXISTENCIAS DE GRANOS Salir                                                       |   |
| CUIT:                              | Dependencia:                                                                                                    |   |
|                                    | Planta:                                                                                                    |   |
|                                    | Tipo de grano: Algodon - 10/11 - 35032 kg 💌                                                                           |   |
|                                    | Tipo de ajuste: Ajuste negativo (-) 💌                                                                                 |   |
|                                    | Ajuste: Faltantes por diferencia de balanza 🔽                                                                         |   |
|                                    | Kilos ajuste: kg                                                                                                    |   |
|                                    | Comprobante interno:                                                                                                  |   |
|                                    | ACEPTAR << Volver                                                                                                    | 0 |

|                     | REGIMEN DE REGISTRACION SISTEMICA DE MOVIMIENTOS Y<br>EXISTENCIAS DE GRANOS<br>RG 3593/14                 |  |
|---------------------|----------------------------------------------------------------------------------------------------|--|
| En el cas<br>número | so de seleccionar el item <b>descartes</b> deberá completar adicionalmente, el<br>de comprobante interno. |  |
|                     | REGISTRO SISTEMICO DE MOVIMIENTOS Y EXISTENCIAS DE GRANOS                                                 |  |
| CUIT:               | Dependencia:<br>AJUSTE DE MOVIMIENTOS                                                                     |  |
|                     | Planta:                                                                                                   |  |
|                     |                                                                                                    |  |
|                     | Tipo de grano: Algodon - 10/11 - 35032 kg 💌                                                               |  |
|                     | Tipo de ajuste: Ajuste negativo (-)                                                                       |  |
|                     | Kilos ajuste:                                                                                             |  |
|                     | Comprobante Interno:                                                                                      |  |
|                     | ACEPTAR << Volver                                                                                         |  |

|                        | REGIMEN DE REGISTRACION SISTEMICA DE MOVIMIENTOS Y<br>EXISTENCIAS DE GRANOS<br>RG 3593/14                |
|------------------------|----------------------------------------------------------------------------------------------------|
| En el caso<br>comproba | de seleccionar el item <b>mermas</b> deberá completar adicionalmente, el número de<br>nte interno.       |
| CUIT:                  | REGISTRO SISTEMICO DE MOVIMIENTOS Y EXISTENCIAS DE GRANOS Salir<br>Dependencia:<br>AJUSTE DE MOVIMIENTOS |
|                        | Tipo de grano: Algodon - 10/11 - 35032 kg                                                                |
|                        | Tipo de ajuste: Ajuste negativo (-)  Ajuste: Mermas                                                      |
|                        | Kilos ajuste: kg<br>Comprobante                                                                          |
|                        | ACEPTAR << Volver                                                                                        |

|                             | REGIMEN DE REGISTRACION SISTEMICA DE MOVIMIENTOS Y<br>EXISTENCIAS DE GRANOS<br>RG 3593/14                                                                                                    |  |
|-----------------------------|----------------------------------------------------------------------------------------------------|--|
| En el caso d<br>adicionalme | e seleccionar el item <b>ajustes globales por diferencia de peso</b> deberá completar<br>ente, los motivos del ajuste.<br>REGISTRO SISTEMICO DE MOVIMIENTOS Y EXISTENCIAS DE GRANOS Salir<br>Dependencia:<br>AJUSTE DE MOVIMIENTOS |  |
|                             | Planta:                                                                                                    |  |
|                             | Tipo de grano: Algodon - 10/11 - 35032 kg   Tipo de ajuste: Ajuste negativo (-)    Ajuste: Aiustes globales por diferencia de peso   Kilos ajuste: kg                                                                              |  |
|                             | Motivo de ajuste:                                                                                                    |  |
|                             | ACEPTAR << Volver                                                                                                    |  |

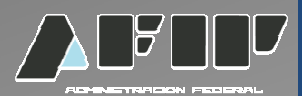

En el caso de seleccionar el item **SALIDAS A PRODUCCIÓN (movimiento interno)** deberá completar adicionalmente, el destino de los granos (desplegable), el número de comprobante interno, el motivo del ajuste y el CUIT de origen.

La selección del grano en las existencias, descontará de la campaña indicada y luego lo hará de la más antigua.

|                |                         | AJUSTE DE MOVIMIENTOS                                                                                                    | - |
|----------------|-------------------------|----------------------------------------------------------------------------------------------------|---|
|                |                         | Planta:                                                                                                    |   |
|                | Tipo de grano:          | Algodon - 10/11 - 35032 kg 💌                                                                                                    |   |
|                | Tipo de ajuste:         | Ajuste negativo (-) 💌                                                                                                    |   |
|                | Ajuste:                 | Salidas a produccion (movimiento Interno) 💌                                                                                                    |   |
|                | Kilos ajuste:           | kg                                                                                                    |   |
|                | Destino:                | Seleccione una opción                                                                                                    |   |
|                | Comprobante<br>interno: | Seleccione una opción<br>Extracción de aceite y subproductos<br>Consumo propio<br>Selección                                                                                                    |   |
|                | Motivo de ajuste:       | Fraccionar / Refinar<br>Molienda<br>Elaboración de productos/subproductos de con<br>Producción de biocombustibles con grano como<br>Producción de maltas y cervezas<br>Producción de alcoholes y licores |   |
| CUIT<br>origer | Razon<br>Social         |                                                                                                    |   |
|                | ACEPTA                  | AR << Volver                                                                                                    |   |

| REGIMEN DE REGISTRACIO<br>EXISTEN<br>RG                                                                                                    | N SISTEMICA DE MOVIMIENTOS Y<br>CIAS DE GRANOS<br>3593/14             |
|----------------------------------------------------------------------------------------------------|-----------------------------------------------------------------------|
| En el caso de seleccionar el item <b>con carta de porte fe</b><br>el número de carta de porte, los motivos del ajuste y e<br>REGISTRO SISTEMICO DE MOVIMIENTOS Y E | <b>roviaria</b> deberá completar adicionalmente,<br>I CUIT de origen. |
| CUIT:                                                                                                    | Dependencia:<br>TOS                                                   |
| Planta:                                                                                                    |                                                                       |
|                                                                                                    |                                                                       |
| Tipo de grano: Algodon - 10/11 - 350                                                                                                    | 32 kg 💌                                                               |
| Tipo de ajuste: Ajuste negativo (-) 💌                                                                                                    |                                                                       |
| Ajuste: Con carta de porte fe                                                                                                    | roviaria                                                              |
| Kilos ajuste: kg                                                                                                    |                                                                       |
| Carta de porte:                                                                                                    |                                                                       |
| Motivo de ajuste:                                                                                                    |                                                                       |
| CUIT Razon Social                                                                                                    |                                                                       |
| ACEPTAR                                                                                                    | Volver                                                                |
|                                                                                                    |                                                                       |

|                                          | REGIMEN DE REGISTRACION SISTEMICA DE MOVIMIENTOS Y<br>EXISTENCIAS DE GRANOS<br>RG 3593/14                                                                                                    |
|------------------------------------------|----------------------------------------------------------------------------------------------------|
| n el caso de s<br>emito y el CU<br>cutt: | eleccionar el item <b>con remitos</b> deberá completar adicionalmente, el número del<br>IT de origen.<br>REGISTRO SISTEMICO DE MOVIMIENTOS Y EXISTENCIAS DE GRANOS<br>Bependencia:<br>AJUSTE DE MOVIMIENTOS                                                                                                    |
|                                          | Planta:                                                                                                    |
|                                          | Tipo de grano: Algodon - 10/11 - 35032 kg    Tipo de ajuste: Ajuste negativo (-)    Ajuste: Con remitos   Kilos ajuste: kg   Remito: Image: Image: |
| Cl                                       | JIT Razon<br>Igen Social                                                                                                    |
|                                          | ACEPTAR << Volver                                                                                                    |

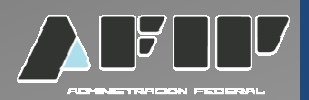

En el caso de seleccionar el item SALIDA A EXPORTACIÓN y elegir por ejemplo como documento el conocimiento de embarque, deberá consignar su número, seleccionar el puerto de carga, completar el buque, muelle, puerto de descarga y CUIT de origen (Exportador)

| Planta:       Tipo de grano:     Algodon - 10/11 - 35032 kg        Tipo de ajuste:     Ajuste negativo (-)                                                   |  |
|----------------------------------------------------------------------------------------------------|--|
| Tipo de grano:       Algodon - 10/11 - 35032 kg          Tipo de ajuste:       Ajuste negativo (-)          Ajuste       Ose sens significante de sent sense |  |
| Tipo de ajuste: Ajuste negativo (-)                                                                                                    |  |
| Aliusta:                                                                                                    |  |
| Con conocimiento de embarque                                                                                                    |  |
| Kilos ajuste: kg                                                                                                    |  |
| Conocimiento de                                                                                                    |  |
| embarque:                                                                                                    |  |
| Carga Seleccione un Puerto                                                                                                    |  |
| Buque                                                                                                    |  |
| Muelle                                                                                                    |  |
| Puerto de<br>descarga                                                                                                    |  |
| CUIT Razon Social                                                                                                    |  |
|                                                                                                    |  |
| ACEDTAD                                                                                                    |  |
|                                                                                                    |  |
|                                                                                                    |  |

|               | REGIMEN DE REGISTRACION SISTEMICA DE MOVIMIENTOS Y<br>EXISTENCIAS DE GRANOS<br>RG 3593/14 |
|---------------|-------------------------------------------------------------------------------------------|
| En el caso de | e seleccionar el item <b>con guía de removido</b> deberá completar adicionalmente, el     |
| numero de §   | guia de removido, el puerto de descarga y el COTI de origen.                              |
| CUIT:         | REGISTRO SISTEMICO DE MOVIMIENTOS Y EXISTENCIAS DE GRANOS Salir Dependencia:              |
| _             |                                                                                           |
|               | Pidita:                                                                                   |
|               | Tipo de grano: Algodon - 10/11 - 35032 kg 💌                                               |
|               | Tipo de ajuste: Ajuste negativo (-) 💌                                                     |
|               | Ajuste: Con guía de removido                                                              |
|               | Kilos ajuste: kg                                                                          |
|               | Guia de removido:                                                                         |
| Puer<br>desc  | to de<br>arga                                                                             |
| CUIT<br>orige | n Cuit Inválido.                                                                          |
|               | ACEPTAR << Volver                                                                         |
|               |                                                                                           |

|                                    | REGIMEN DE REGISTRACION SISTEMICA DE MOVIMIENTOS Y<br>EXISTENCIAS DE GRANOS<br>RG 3593/14                                                                                                    |
|------------------------------------|----------------------------------------------------------------------------------------------------|
| En el caso de se<br>el número de c | eleccionar el item otros ajustes con comprobante deberá completar adicionalmente,<br>comprobante, su descripción, el motivo del ajuste y el CUIT de origen.<br>REGISTRO SISTEMICO DE MOVIMIENTOS Y EXISTENCIAS DE GRANOS Salir<br>Dependencia: |
|                                    | Tipo de grano: Algodon - 11/12 - 1867 kg   Tipo de ajuste: Image: Comprobantes   Ajuste: Otros ajustes con comprobantes   Kilos ajuste: kg                                                                                                    |
|                                    | Comprobante          Número:       Descripción:         Motivo de ajuste:           V                                                                                                    |
| Cui                                | ACEPTAR << Volver                                                                                                    |

|                                   | REGIMEN DE REGISTRACION SISTEMICA DE MOVIMIENTOS Y<br>EXISTENCIAS DE GRANOS<br>RG 3593/14                                                                                                    |
|-----------------------------------|----------------------------------------------------------------------------------------------------|
| En el caso de s<br>el número de d | eleccionar el item otros ajustes sin comprobante deberá completar adicionalmente,<br>comprobante, su descripción, el motivo del ajuste y el CUIT de origen.<br>REGISTRO SISTEMICO DE MOVIMIENTOS Y EXISTENCIAS DE GRANOS Salir<br>Dependencia:<br>AJUSTE DE MOVIMIENTOS<br>Planta:                                                                                                    |
| cut                               | Tipo de grano: Algodon - 11/12 - 1867 kg T   Tipo de ajuste: Image: Image: |
|                                   | ACEPTAR << Volver                                                                                                    |

|       | REGIMEN DE REGISTRACION SISTEMICA DE MOVIMIENTOS Y<br>EXISTENCIAS DE GRANOS<br>RG 3593/14                          |
|-------|----------------------------------------------------------------------------------------------------|
|       | Consulta de existencias por planta                                                                                 |
| CUIT: | REGISTRO SISTEMICO DE MOVIMIENTOS Y EXISTENCIAS DE GRANOS Salir<br>Dependencia:<br>.:: Menú Principal ::.          |
|       | Declaración de existencias iniciales<br>Ajustes sobre movimientos y existencias de granos                          |
|       | Consulta de existencias por planta<br>Consulta de Movimientos y Existencias de granos e Impresión de hojas móviles |
|       | Bloqueo / Inactividad                                                                                              |
|       |                                                                                                    |

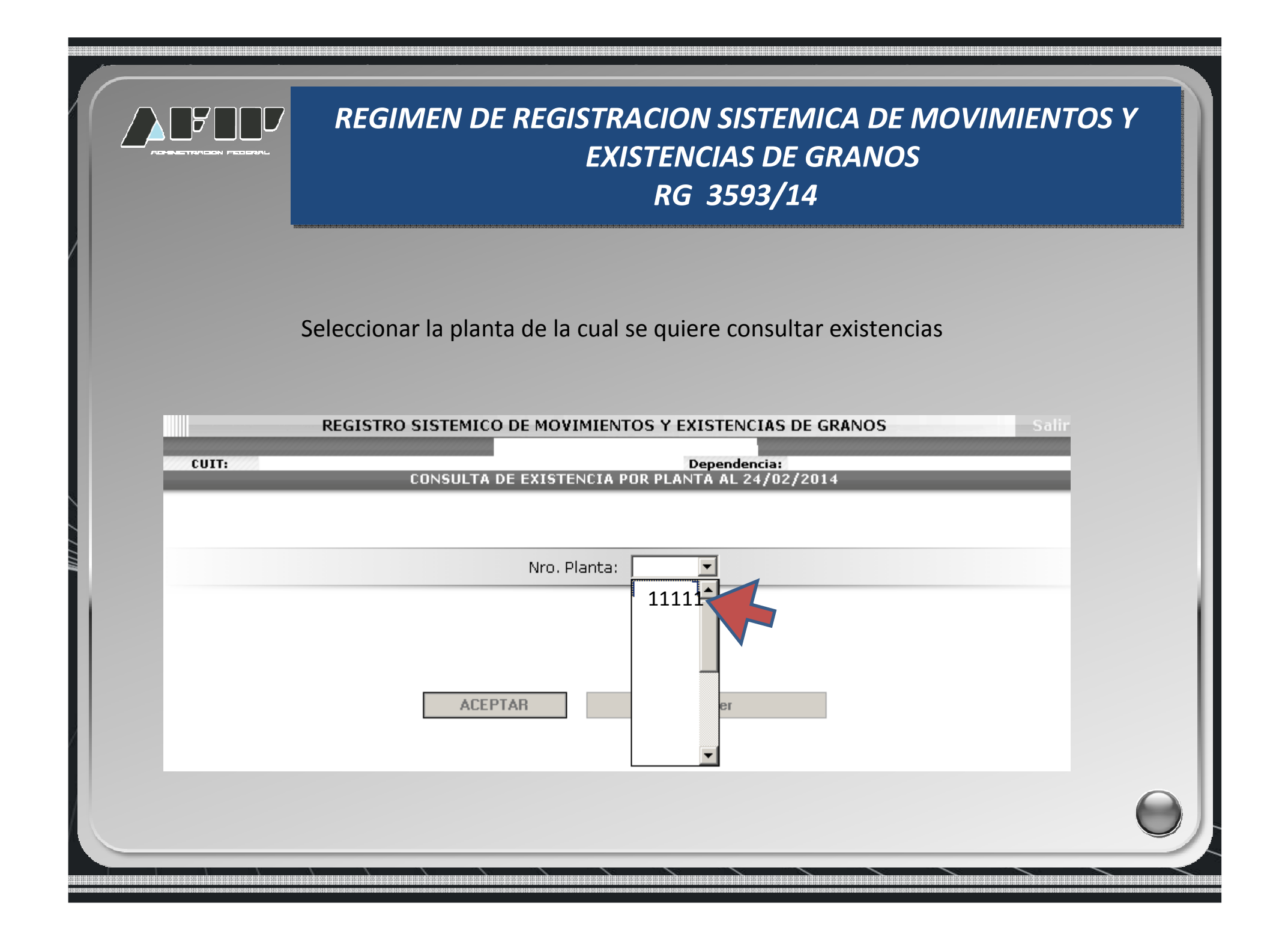

|       | REGIMEN DE REGISTRACION SISTEMICA DE MOVIMIENTOS Y<br>EXISTENCIAS DE GRANOS<br>RG 3593/14 |                |               |                 |       |   |  |  |  |  |  |
|-------|-------------------------------------------------------------------------------------------|----------------|---------------|-----------------|-------|---|--|--|--|--|--|
|       | Se visualiza e                                                                            | l Stock en p   | lanta por gr  | ano y campaña   |       |   |  |  |  |  |  |
|       | REGISTRO SISTEMICO                                                                        | DE MOVIMIEN    | TOS Y EXISTEN | ICIAS DE GRANOS | Salir |   |  |  |  |  |  |
| CUIT: |                                                                                           |                | Depende       | encia:          |       |   |  |  |  |  |  |
|       | CONSULTA D                                                                                | E EXISTENCIA F | OR PLANTA AL  |                 |       |   |  |  |  |  |  |
|       |                                                                                           | Planta:        |               |                 |       |   |  |  |  |  |  |
|       |                                                                                           |                |               |                 |       |   |  |  |  |  |  |
|       | Fecha<br>Ultimo<br>Movimiento                                                             | Grano          | Cosecha       | Kilos           |       |   |  |  |  |  |  |
|       | 27/02/2014                                                                                | Algodon        | 11/12         | 440             |       |   |  |  |  |  |  |
|       | 27/02/2014                                                                                | Alpiste        | 11/12         | 330             |       |   |  |  |  |  |  |
|       | 27/02/2014                                                                                | Arroz          | 11/12         | 220             |       |   |  |  |  |  |  |
|       |                                                                                           |                |               |                 |       |   |  |  |  |  |  |
|       |                                                                                           | << Vo          | lver          |                 |       |   |  |  |  |  |  |
|       |                                                                                           |                |               | 3<br>           |       | 0 |  |  |  |  |  |
|       |                                                                                           |                |               |                 |       |   |  |  |  |  |  |

|          | REGIMEN DE REGISTRACION SISTEMICA DE MOVIMIENTOS Y<br>EXISTENCIAS DE GRANOS<br>RG 3593/14                                                                |
|----------|----------------------------------------------------------------------------------------------------|
| Consulta | a de movimientos y existencias de granos e impresión de hojas móviles<br>REGISTRO SISTEMICO DE MOVIMIENTOS Y EXISTENCIAS DE GRANOS Salir<br>Dependencia: |
|          | .:: Menú Principal ::.       Declaración de existencias iniciales                                                                                        |
|          | Ajustes sobre movimientos y existencias de granos<br>Consulta de existencias por planta                                                                  |
|          | Consulta de Movimientos y Existencias de granos e Impresión de hojas móviles<br>Bloqueo / Inactividad                                                    |
|          |                                                                                                    |

|             | REGIMEN DE REGISTRACION SISTEMICA DE MOVIMIENTOS Y<br>EXISTENCIAS DE GRANOS<br>RG 3593/14                                                 |  |
|-------------|----------------------------------------------------------------------------------------------------|--|
| Seleccionar | Nro de planta, tipo de grano y cosecha. Detallar rango de fecha de consulta.<br>REGISTRO SISTEMICO DE MOVIMIENTOS Y EXISTENCIAS DE GRANOS |  |
| CUIT:       | Dependencia:<br>CONSULTA DE MOVIMIENTOS POR PLANTA                                                                                        |  |
|             | Nro. Planta:<br>Tipo Grano: Algodon<br>Cosecha: 10/11                                                                                     |  |
|             | Fecha desde: 01/01/2014 📷                                                                                                    |  |
|             | Consultar movimientos << Volver Imprimir hojas móviles                                                                                    |  |

| REGIMEN DE REGISTRACION SISTEMICA DE MOVIMIENTOS Y<br>EXISTENCIAS DE GRANOS<br>RG 3593/14 |                        |                                      |          |                     |  |  |  |  |  |  |  |
|-------------------------------------------------------------------------------------------|------------------------|--------------------------------------|----------|---------------------|--|--|--|--|--|--|--|
| Se detallan todos lo<br>móviles.                                                          | s movimientos de los   | s granos seleccionados               | . Se pod | rán imprimir las ho |  |  |  |  |  |  |  |
| REGISTR                                                                                   | O SISTEMICO DE MOVIMIE | ENTOS Y EXISTENCIAS DE GR            | ANOS     | Salir               |  |  |  |  |  |  |  |
| CUIT:                                                                                     | CONSULTA DE MOV        | Dependencia:<br>/IMIENTOS POR PLANTA |          |                     |  |  |  |  |  |  |  |
|                                                                                           | PI                     | anta                                 |          |                     |  |  |  |  |  |  |  |
|                                                                                           |                        | untu                                 |          |                     |  |  |  |  |  |  |  |
|                                                                                           | Gra                    | ano: Algodon                         |          |                     |  |  |  |  |  |  |  |
|                                                                                           | Cosec<br>Eacha Dao     | cha: 10/11                           |          |                     |  |  |  |  |  |  |  |
|                                                                                           | Fecha Ha               | sta: 24/02/2014                      |          |                     |  |  |  |  |  |  |  |
|                                                                                           |                        |                                      |          |                     |  |  |  |  |  |  |  |
| Fecha de<br>proceso                                                                       | Concepto               | Tipo y Nro. de<br>Comprobante        | Kilos    | Saldo               |  |  |  |  |  |  |  |
| 29/01/2014                                                                                | Saldo anterior         |                                      |          | 35032               |  |  |  |  |  |  |  |
| 29/01/2014                                                                                | Descartes              | Comprobante Interno -<br>256         | - 1.000  | 34.032              |  |  |  |  |  |  |  |
|                                                                                           |                        |                                      |          |                     |  |  |  |  |  |  |  |
|                                                                                           |                        |                                      |          |                     |  |  |  |  |  |  |  |

|                          | <i>AOVIMIE</i>              | NTOS Y             |                    |                                |            |           |              |                        |              |
|--------------------------|-----------------------------|--------------------|--------------------|--------------------------------|------------|-----------|--------------|------------------------|--------------|
| I hacer cl<br>I grano, c | ick en impro<br>ampaña y la | esión c<br>a fecha | le hoja<br>a selec | is móviles, el sis<br>cionada. | tema abri  | rá en foi | rmato PDF    | <sup>:</sup> los movin | nientos para |
|                          | '007 <sub> </sub>           |                    | LIBF               |                                | OS Y EXIST | ENCIAS D  | E GRANOS     | ;                      |              |
| ADHNETRA                 | ION PEDERAL                 |                    |                    |                                |            |           |              |                        | I            |
| Nro.Cuit:                |                             |                    |                    |                                |            |           |              | Planta:                |              |
| Grano:<br>Período:       | Soj                         | ia<br>10/03/201/   | 4                  |                                |            |           | Cosecha:     | 12/13                  |              |
| FECHA TIPO               | DE COMPROBANTE              | NRO.               | сит                | DESTINATARIO                   | INGRESOS   | EGRESOS   | SALDO ACTUAL | OBSERV                 | ACIONES      |
|                          |                             |                    |                    |                                |            |           |              |                        |              |
| 27/02/2014               |                             | 1555001            |                    |                                | 150.000    |           | 150.000      |                        |              |
| 07/03/2014 Con cart      | a de Porte Ferroviaria      | 25                 |                    |                                |            | 25.000    | 125.000      |                        |              |
|                          |                             | 26                 |                    |                                | 1          |           |              |                        | 6            |

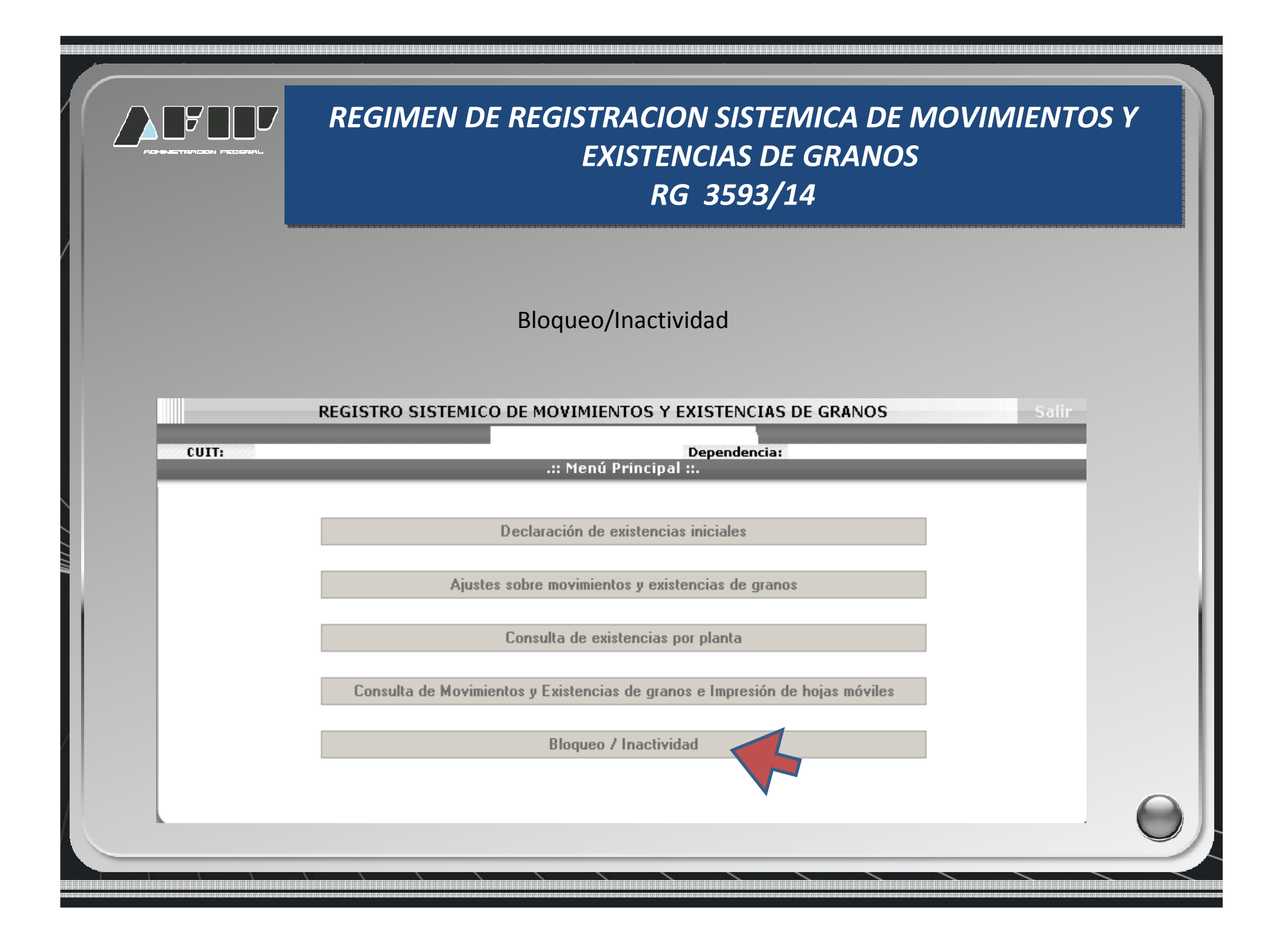

|                                | REGIMEN L                                                          | DE REGISTRACION SISTEMICA DE MOVIMIENTOS Y<br>EXISTENCIAS DE GRANOS<br>RG 3593/14                                      |
|--------------------------------|--------------------------------------------------------------------|----------------------------------------------------------------------------------------------------|
| En caso que s<br>Se deberá inc | seleccione bloque<br>dicar el motivo de<br>REGISTRO SISTEMIC       | ear, se desplegarán todas las plantas activas.<br>el bloqueo.<br><u>O DE MOVIMIENTOS Y EXISTENCIAS DE GRANOS</u> Solir |
| CUIT:                          | BLOQUE                                                             | Dependencia:<br>EO DE PLANTA - INFORME DE INACTIVIDAD                                                                  |
|                                | Accion:                                                            | Bloquear 📝 🔃                                                                                                    |
|                                | Nro, Planta:<br>Comienzo<br>Inactividad:<br>Motivo del<br>Bloqueo: | 24/02/2014                                                                                                    |
|                                | Bloc                                                               | quear << Volver                                                                                                    |

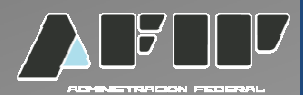

En caso que seleccione desbloquear, se desplegarán todas las plantas inactivas. Se mostrará el motivo y la fecha del bloqueo.

Importante: en la planta bloqueada no se admiten confirmaciones definitivas o solicitudes de CTG.

| Accion:                    | Desbloquear 💌 👔       |  |
|----------------------------|-----------------------|--|
| Nro, Planta:               |                       |  |
| Comenzó la<br>inactividad: | 24/02/2014            |  |
| Motivo del<br>bloqueo:     | Por cierre de planta. |  |
|                            |                       |  |
| Fin Inactividad:           | 24/02/2014            |  |

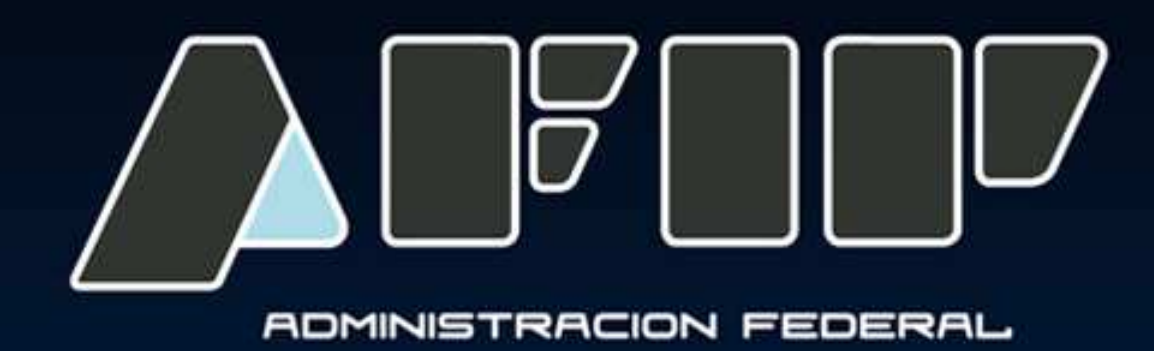